Инструкция по получению услуг в электронной форме на официальном сайте портала государственных и муниципальных услуг Ставропольского края

Пошаговая инструкция заполнения заявления и представления в электронном виде документов через Личный кабинет в Едином портале государственных услуг, необходимых для получения государственной услуги.

Для получения в электронном виде государственной услуги в области архивного дела Вам необходимо выйти на Портал государственных и муниципальных услуг Ставропольского края (далее - Портал) в сети ИНТЕРНЕТ по адресу: https://26gosuslugi.ru/portal26/ и пройти процедуру регистрации.

- 1. Находясь на главной странице Портала зайдите в раздел «Органы власти»

2. В разделе "Органы власти" нажмите вкладку «Региональные». В появившемся списке органов власти найдите «Комитет Ставропольского края по делам архивов» или воспользуйтесь строкой "Поиска". Перейдите по ссылке.

| Regence (+) |                                                                                                    |
|-------------|----------------------------------------------------------------------------------------------------|
| Tanna C     | Портал государственных и муннынпальных услуг<br>Ставропольского края                                                                                                    |
|             | рани власти В Датегории в Эблинини ситуации. О, Понскло реестар                                                                                                    |
|             | рганы власти                                                                                                    |
| C Pe        | перевлики Федеральные                                                                                                    |
| Q           | Белдите часть навения.                                                                                                    |
|             | Правительство. Ставропольского храя (1)                                                                                                    |
|             | Copyright optimes aname     Prompting a springer and fragmental     Prompting to the prompting of the prompting of the p |
| <           | Комитет Ставропольского края по делам архивов (р                                                                                                    |
|             | 3 Chystepis optavis a statote /<br>Protestartise, Zilvina Elman and an optacedations extension<br>4.00503 55-50 effects and an optacedations extension<br>statution-activatightanetypoin re<br>of the protest-memory when an optacedation.                                                                                                    |

3. Для ознакомления с перечнем государственных услуг, предоставляемых в электронной форме, в правом верхнем углу страницы поставьте галку в поле «Электронные услуги».

| яндекс | ( ) ( ) ( ) ( ) ( ) ( ) ( ) ( ) ( ) ( )                                              | C 🖬 🐔 18                         | ****                          |
|--------|--------------------------------------------------------------------------------------|----------------------------------|-------------------------------|
|        | . Свят видена   Перпал услуг   Гео портал   Народный контроль   МОЦ                  |                                  | Ф Как увеличить размер шрифта |
| 7      | Портал государственных и муниципальных услуг<br>Ставропольского края                 | ⊖ Регистрация                    | 40 Войдите в пичный кабинет   |
| Lines  | HAT A DEFINE EDICITE OFFICE EDICATION                                                |                                  |                               |
|        | Портаны власти Б.Категории ИХионенные ситуации О Поиск по реестру Получатили: все    |                                  | 🗵 Электронные услуги" 💙       |
|        | * Повзывать толно ритональные к иуни                                                 | цитальна услуги, которые ножно і | and a second second second    |
|        | Комитет Ставропольского края по делам архивов                                        |                                  |                               |
|        | Janucatuch Hainpiese<br>December - Donnes Entres Massaus, encomments                 |                                  |                               |
|        | Cel (1652) 35-52-50<br>stantomarchologistavispion.nu<br>Cel http://stavisomarchologi |                                  |                               |
|        | Услугя Контактные лица Места обращения                                               |                                  |                               |

- 4. Выберите из списка необходимую услугу и перейдите по ссылке.
  - 5. Перейдите в раздел «Прием и первичная обработка обращения» / «Прием и регистрация обращения».

| Regenz 🔄 🛞 🔒 https://Bigewelogi.ne/portal26/spa/service_view.gap?dx/2000000000000000000000000000000000000                                                                                                    |
|----------------------------------------------------------------------------------------------------|
| Сантикова (Пережикани) Госодарственноск и муликципальноск услуг<br>Портал государственноск и муликципальноск услуг<br>Спарежи Умина                                                                                                    |
| El Opranu anacte Sateroper Adeanerme ontoisant Q. Donck.no.peectpy                                                                                                    |
| <ul> <li>Комитет Ставропольского края по делам архивов</li> <li>Въдана колий архивных документов, подтверхдающих право на владение землей по<br/>администраций муниципальных районов и городских округов Ставропольского края<br/>Рассмотрение обращения руковорителем архивного отдела</li> <li>Варжаты услуги:</li> </ul> |
| Q Decome vachs vocasive sprawa anocha                                                                                                    |
| Рассмотрение обращения руководителем архивного отдела                                                                                                    |
| Periectpalaria al varipalanevale ottesta sansartenio                                                                                                    |
| Community perint transmits of pragement                                                                                                    |
|                                                                                                    |
|                                                                                                    |

6. В правой части экрана появится функция «Заказать» (синего увета). Нажмите кнопку "Заказать" и приступайте к заполнению заявления.

| 🛄 Ком               | итет Ставропольского края по делам архивов                                                                                                    |                                                      |                       |               |
|---------------------|----------------------------------------------------------------------------------------------------|------------------------------------------------------|-----------------------|---------------|
| Выд<br>админ<br>При | ача копий архивных документов, подтверждающих право на владение землей и<br>истраций муниципальных районов и городских округов Ставропольского края<br>ем и регистрация обращения | по документам Архи                                   | вного фонда           | Ставропол     |
| Вариан              | пы услуги:                                                                                                    | <ul> <li>Услуга не разрени</li> </ul>                | ена к оказанию і      | NULIAM HE OD  |
| Q                   | Введите часть названия органа власти                                                                                                    | a yeagla no bachean                                  |                       | melon, ne rip |
| E                   | Рассмотрение. обращения руководителем архивного отдела                                                                                                    | 🗎 Заказать                                           |                       |               |
| E                   | Регистрация и направление ответа заявителю                                                                                                    | Описание услуги                                      | Документы             | Дополните     |
| ſ                   | Прием и регистрация обращения                                                                                                    | Способы подачи за<br>• По e-mail<br>по электронной п | иления<br>re (e-mail) |               |
| I                   | Тодготовка ответа заявителю                                                                                                    | <ul> <li>По телефону<br/>по телефону</li> </ul>      |                       |               |
|                     |                                                                                                    | <ul> <li>Почтой</li> </ul>                           |                       |               |

7. Для успешной подачи заявления необходимо заполнить разделы «Заявитель» и «Данные заявителя».

В разделе «Заявитель» Вам необходимо указать личные данные. В разделе «Данные заявления» необходимо выбрать нужный архивный отдел и прикрепить необходимые для оказания выбранной услуги документы. Далее кликнуть «Отправить».

Внимание: все поля, обязательные для заполнения в обоих разделах, должны быть заполненными!

| SHARKC ( ) 🛈 🖨 https://26gosuslugi.ru/portal26/personcab/request.gsp?id=request_68a6773d-39e3-4bfc-bf2a-4c90cb60fb44                                                             |
|----------------------------------------------------------------------------------------------------|
| Свит редиона   Портал услуг   Гео портал   Народный контроль   МФЦ                                                                                                    |
| Портал государственных и муниципальных услуг<br>Ставропольского края                                                                                                    |
| Главная / Личный кабинет / Ресстр заявлений / Форма заявления                                                                                                    |
| ПОрганы власти 📚 Категории 🛃 Жизненные ситуации 🔍 Поиск по реестру                                                                                                    |
|                                                                                                    |
| № 2016/15928 от 18.04.2016 18:46 😝 Версия для печати                                                                                                    |
| 📃 Комитет Ставропольского края по делам архивов                                                                                                    |
| Информационное обеспечение граждан, организаций и общественных объединений по документам Архивно<br>администраций муниципальных районов и городских округов Ставропольского края |
| Прием и первичная обработка обращения                                                                                                    |
|                                                                                                    |
| Стравить                                                                                                    |
| Заявитель Панные заявления                                                                                                    |
|                                                                                                    |
|                                                                                                    |
| а эталите перелодимые данные заявителя для данной услуги.                                                                                                    |

8. Отследить ход исполнения Вашего обращения Вы можете войдя в «Личный кабинет» в раздел «Мои заявления» кликнув на «Статус» вашего обращения.

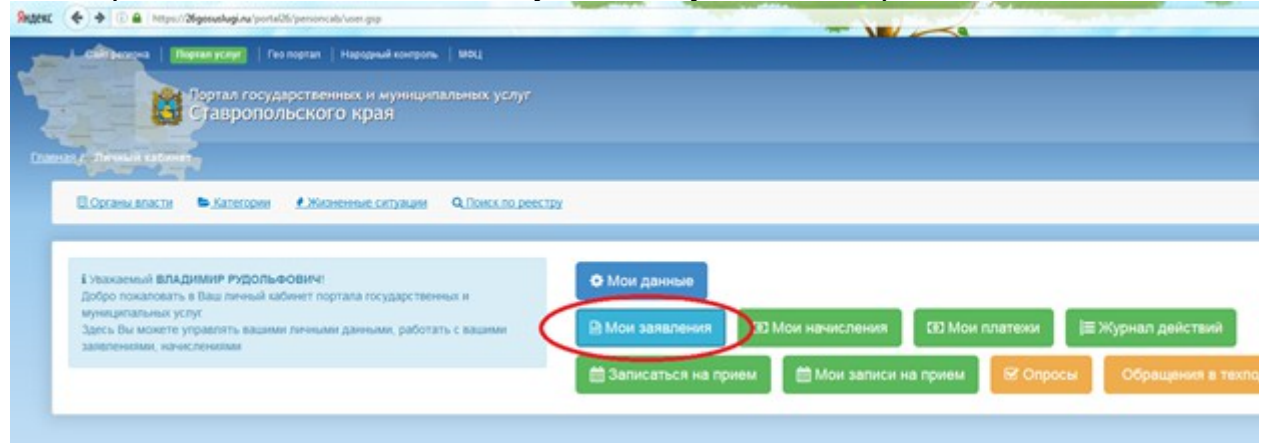